# 

# User Reference Guide

**MemberMatch** 

Community Partners Version 1.2

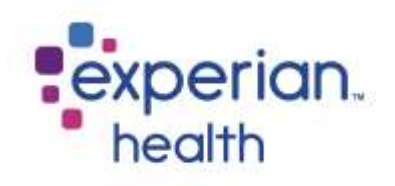

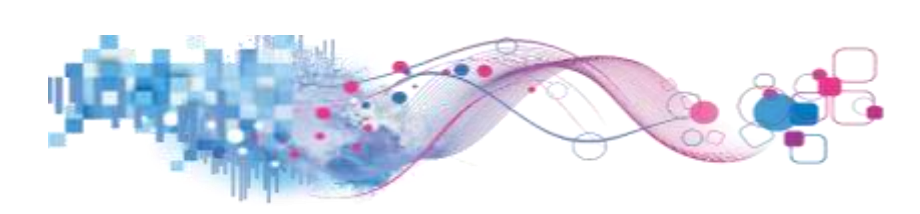

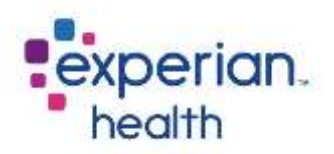

## User Reference Guide MemberMatch/Community Partners

MemberMatch is a solution for Payers and ACOs for episode management of attributed patients / members. Any time a patient / member from the Client's roster is matched to Experian's network of ADT and Eligibility data indicating an encounter is taking place or being updated, Experian notifies the Client of their patient / member activity.

MemberMatch Clients often have a community of care teams that partner in the coordination of care for their patients / members. These care teams are referred to as Community Partners. Community Partners receive similar alerts / notifications upon patient / member activity but are filtered to encounters of patients / members assigned to them based on rules.

This user guide outlines the Community Partner views within MemberMatch.

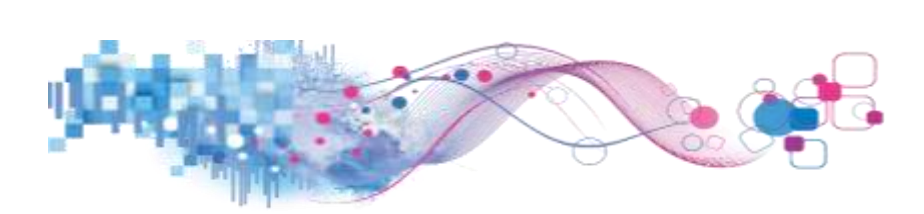

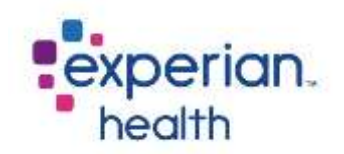

### **View encounters**

Upon receiving an email notification pertaining to encounters for your patients / members, you will see a link within the email alert that routes you to the Community Partner Encounters portal.

For those directly logging in to view encounters assigned/routed to you:

URL: https://www.ecarenext.com/NOA

This landing page provides announcements, a link to the Customer Community Portal for any inquiries or support needs and settings (admin functionality).

### Click Community Partner Encounters.

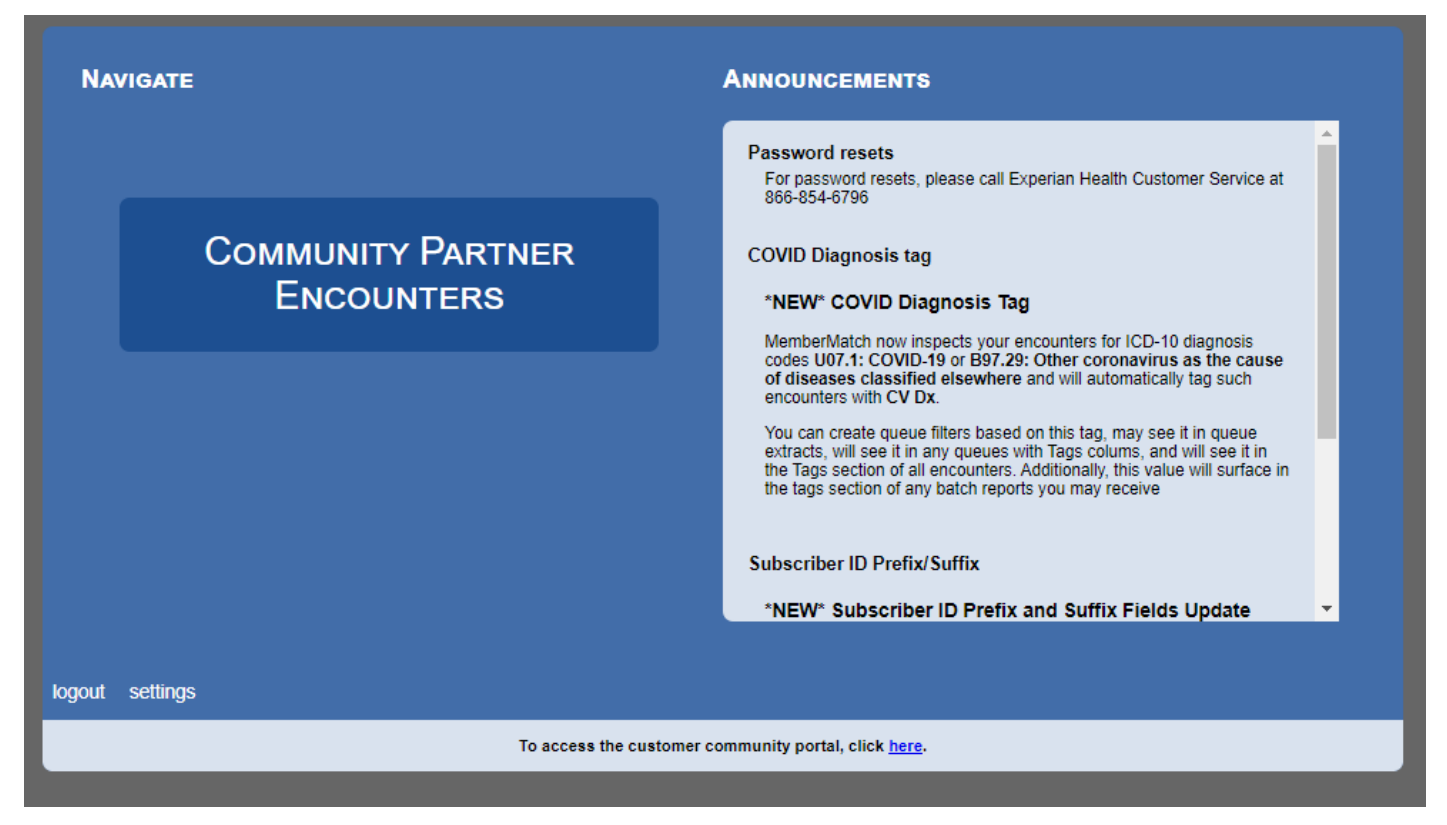

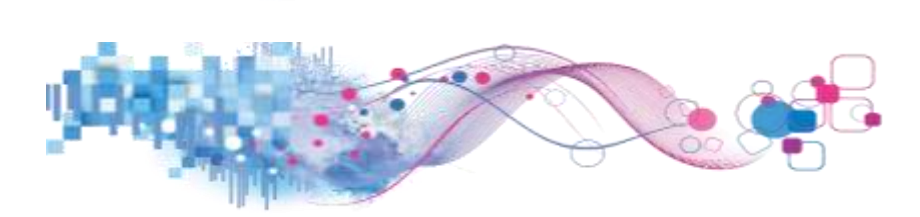

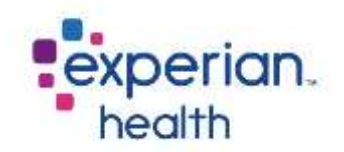

### **Encounter List**

The Encounter List displays the encounters that have been routed to you based on the Payer or ACO with which you are partnering to coordinate care.

|                                         |                                                                                                    | and an                                                                                                    |                                                                                                    |                                                                                                    |                                                                                                    |                                                                                                    |                                                                                                    |                                            |                                                                                                    |
|-----------------------------------------|----------------------------------------------------------------------------------------------------|----------------------------------------------------------------------------------------------------|----------------------------------------------------------------------------------------------------|----------------------------------------------------------------------------------------------------|----------------------------------------------------------------------------------------------------|----------------------------------------------------------------------------------------------------|----------------------------------------------------------------------------------------------------|--------------------------------------------|----------------------------------------------------------------------------------------------------|
|                                         |                                                                                                    |                                                                                                    |                                                                                                    |                                                                                                    |                                                                                                    |                                                                                                    |                                                                                                    |                                            |                                                                                                    |
|                                         |                                                                                                    |                                                                                                    |                                                                                                    | */*                                                                                                    |                                                                                                    |                                                                                                    |                                                                                                    |                                            |                                                                                                    |
|                                         |                                                                                                    |                                                                                                    |                                                                                                    | 2010                                                                                                    |                                                                                                    |                                                                                                    |                                                                                                    | Deserves                                   | 1099 BEARDY ENGLANDIN                                                                                                    |
| Here Or Bern                            | Arear Durt a True                                                                                                    | Ohanismer Tarte                                                                                                    | Section.                                                                                                    | POP Rater (Denormal                                                                                                    | Para rel Base                                                                                                    | Permit Dans                                                                                                    | Person Free                                                                                                    | france Prov                                | hen                                                                                                    |
| 12/01/1000                              | 8191900                                                                                                    | ktrasposi-                                                                                                    | 10.748                                                                                                    | KENNELTY, MICHAEL                                                                                                    | Experies Hexpile                                                                                                    | 10 C                                                                                                    | 2.1417                                                                                                    | 447                                        | 84.                                                                                                    |
| 821021048                               | 10.00000                                                                                                    | 88212020                                                                                                    | TRANSFERRED TO REVAR                                                                                                    | KENNEDTY, MICHAEL                                                                                                    | Mercy Hospital                                                                                                    | ¥                                                                                                    | 1.4                                                                                                    | 167                                        |                                                                                                    |
| 0515-1545                               | 1004050                                                                                                    | 65.05/2500                                                                                                    | LEFT MITHOUT BEING WHI                                                                                                    | KENNEDY, MIKE                                                                                                    | Sintein of Mercy threphol                                                                                                    | £                                                                                                    | £                                                                                                    | 112                                        |                                                                                                    |
| monited.                                | excesses                                                                                                    | 1001000                                                                                                    | BOME                                                                                                    | KENNEDY, MINE                                                                                                    | Broadmoor Clinic                                                                                                    | 0                                                                                                    | 0                                                                                                    |                                            |                                                                                                    |
| 10251985                                | AA1002028                                                                                                    | 85/01/9620                                                                                                    | HOME                                                                                                    | WENNESSY, MICHAEL                                                                                                    | Sieters of Warty Hospital                                                                                                    | (i)                                                                                                    |                                                                                                    | 457                                        |                                                                                                    |
| 9525-1928                               | 86/10/2020                                                                                                    | 49-10/2020                                                                                                    | HOME                                                                                                    | Detects, Gergeny                                                                                                    | Expense Resultar                                                                                                    | ε                                                                                                    | e                                                                                                    | 101                                        | 80+                                                                                                    |
| 10/20/1008                              | #129-2828                                                                                                    | 10/00/2020                                                                                                    | HOME                                                                                                    | NEWNEDY, MICHAEL                                                                                                    | Sistem of Mercy Hespital                                                                                                    | +                                                                                                    | 1.6                                                                                                    | 81                                         |                                                                                                    |
| 10.05 mult                              | 86/87 2020                                                                                                    | mi-encacad-                                                                                                    | HOME                                                                                                    | KENNEDY BECHARL                                                                                                    | Taxies of Mercy Hospital                                                                                                    | 1                                                                                                    | *                                                                                                    | 117                                        | 80+, 85 89                                                                                                    |
| 902219991                               | #6127-2628                                                                                                    | 85252020                                                                                                    | HOME                                                                                                    | MOORE, FRED                                                                                                    | Experior Respire                                                                                                    | +                                                                                                    | (14)                                                                                                    | 14                                         |                                                                                                    |
| #1:00/1888                              | 81/01/2020                                                                                                    | ###310020                                                                                                    | HOME                                                                                                    | KENNETY, MIKE                                                                                                    | Many Hospital                                                                                                    | ¥.                                                                                                    | 1.0                                                                                                    | 187                                        |                                                                                                    |
| 22021041                                | 0001000                                                                                                    | 1020-0020                                                                                                    | HOME                                                                                                    | HOOKE, FREE                                                                                                    | Mining Hospital                                                                                                    | A                                                                                                    | 1.8                                                                                                    | 167                                        |                                                                                                    |
| 10.00.1886                              | 0401000                                                                                                    | WHILFUCOS                                                                                                    | HORREE-HOME                                                                                                    | KERREETY, MECHANIL                                                                                                    | Joshens of Merry Hangelal                                                                                                    | 10.                                                                                                    | ((#))                                                                                                    | 6417                                       |                                                                                                    |
| susaria.                                | 48121-2020                                                                                                    | 80/21/2020                                                                                                    | POME                                                                                                    | MOONE, FRED                                                                                                    | Silercy Hospital                                                                                                    | £.                                                                                                    | 4                                                                                                    | 10                                         |                                                                                                    |
|                                         |                                                                                                    |                                                                                                    |                                                                                                    | 1.(1                                                                                                    |                                                                                                    |                                                                                                    |                                                                                                    |                                            |                                                                                                    |
| 1 1 1 1 1 1 1 1 1 1 1 1 1 1 1 1 1 1 1 1 | Nat Cr Rows<br>1927/84<br>1997/84<br>1997/94<br>1997/98<br>1997/98<br>1997/98<br>1997/98<br>1997/98<br>1997/98<br>1997/98<br>1997/98<br>1997/98 | Anti-Composition Anti-Composition   10.11.1000 11.11.1000   10.11.1000 11.01.1000   10.11.1000 11.01.1000   10.11.1000 11.01.1000   10.11.1000 11.01.1000   10.11.1000 11.01.1000   10.11.1000 11.01.1000   10.11.1000 11.01.1000   10.11.1000 11.01.1000   10.11.1000 11.01.1000   10.11.1000 11.01.1000   10.11.1000 11.01.1000   10.11.1000 11.01.1000   10.11.1000 11.01.1000   10.11.1000 11.01.1000   10.11.1000 11.01.1000   10.11.1000 11.01.1000   10.11.1000 11.01.1000   10.11.1000 11.01.1000   10.11.1000 11.01.1000   10.11.1000 11.01.1000 | Antic Carlos Antic Carl & Tase: Observation: Exercise   1313/1986 #197.2020 #197.2020 #197.2020   1313/1986 #197.2020 #197.2020 #197.2020   1313/1986 #197.2020 #197.2020 #197.2020   1313/1986 #197.2020 #197.2020 #197.2020   1313/1986 #197.2020 #197.2020 #197.2020   1313/1986 #197.2020 #197.2020 #197.2020   1313/1986 #197.2020 #197.2020 #197.2020   1313/1986 #197.2020 #197.2020 #197.2020   1313/1986 #197.2020 #197.2020 #197.2020   1313/1986 #197.2020 #197.2020 #197.2020   1313/1986 #197.2020 #197.2020 #197.2020 | Article Flower Advant State & Tower Descentioner Taxer Descentioner Taxer Descentioner Taxer   1213/17486 #1711/02/00 #1711/02/00 #1711/02/00 #1711/02/00 #1711/02/00   1214/17486 #5111/02/00 #1711/02/00 #1711/02/00 #1711/02/00 #1711/02/00   1214/17486 #5010/02/00 #5010/02/00 #1711/02/00 #1711/02/00 #1711/02/00   1214/17486 #5010/02/00 #5010/02/00 #5010/02/00 #5110/02/00 #5110/02/00   1215/17420 #5110/02/00 #5110/02/00 #5110/02/00 #5110/02/00 #5110/02/00   1215/17420 #5110/02/00 #5110/02/00 #5110/02/00 #5110/02/00 #5110/02/00   1215/17420 #5110/02/00 #5110/02/00 #5110/02/00 #5100/02/00 #5100/02/00   1215/17420 #5110/02/00 #5110/02/00 #5100/02/00 #5010/02/00 #5010/02/00   1215/17420 #5110/02/00 #5110/02/00 #5010/02/00 #5010/02/00 #5010/02/00 | NY CONTRACT Numeric Date & Date and Date and | No. 00 No. 00< | Note Note <th< td=""><td>Nr No. No. No. No. No. No. No. No. No. No.</td><td>171 172   181 181</td></th<> | Nr No. No. No. No. No. No. No. No. No. No. | 171 172   181 181 |

Flags:

RA – Readmission Flag

**ED+** - High ED Utilization

### **Search Encounters**

To search for a specific encounter, click on Search Encounters.

| SEARCH ENCOUNTERS              |                                                                            |
|--------------------------------|----------------------------------------------------------------------------|
| Search Encounters              | Search by First or Last Name and/or use                                    |
| First Name:                    | the calendar to select a range for Admit<br>Date.                          |
| Last Name:                     | Click <b>Search</b> .                                                      |
| ADMIT DATE<br>FROM: 04/20/2020 | TIP: If you think you have missed an encounter, adjust the encounter date. |
| Admit Date To: 04/27/2021      |                                                                            |
| SEARCH CANCEL                  |                                                                            |

© Experian Public

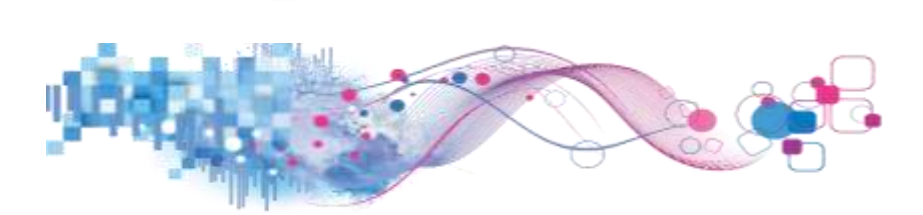

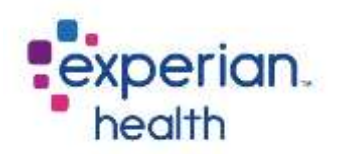

### **Viewing Encounter Details**

To view the encounter details, highlight anywhere on the encounter line and click.

| Name               | DATE OF BIRTH | Admit Date & Time | DISCHARGE DATE |
|--------------------|---------------|-------------------|----------------|
| Abels, Grace       | 12/03/1955    | 07/01/2020        | 07/18/2020     |
| Ainsworth, Matthew | 03/18/1940    | 08/20/2020        | 08/21/2020     |

There are four tabs of information:

### **Contact Info** – Provides demographic information.

| ABELS, GRACE      | Sex: F DOB: 12                        | 2/3/1955  |                   |  |  |
|-------------------|---------------------------------------|-----------|-------------------|--|--|
| CONTACT INFO      | IDENTIFIERS                           | CARE TEAM | ENCOUNTER HISTORY |  |  |
| Home Phone        | 6152408429                            |           |                   |  |  |
| Work Phone        |                                       |           |                   |  |  |
| Cell Phone        | Not Available                         |           |                   |  |  |
| Email             | Not Available                         |           |                   |  |  |
| Address           | 123 PEBBLE LANE<br>Franklin, TN 37067 |           |                   |  |  |
| Emergency Contact |                                       |           |                   |  |  |

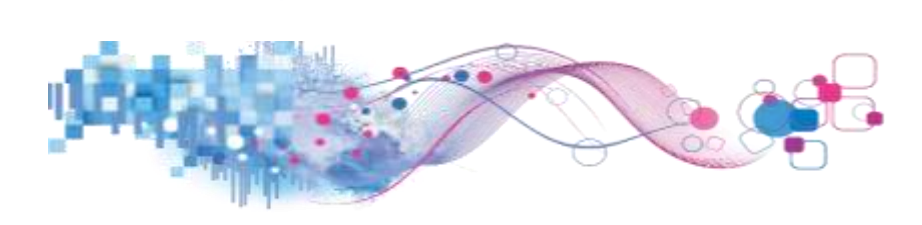

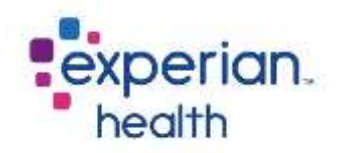

Identifiers – Provides the MRN, Member ID and MBI.

| ABELS, GRACE | Sex: F DOB:  | 12/3/1955 |                   |
|--------------|--------------|-----------|-------------------|
| CONTACT INFO | Identifiers  | CARE TEAM | ENCOUNTER HISTORY |
| MRN          | MR-123456796 |           |                   |
| SSN          |              |           |                   |
| HIC NUMBER   |              |           |                   |
| Member ID    | A0123456796  |           | MA PHYS GROUP     |
| МВІ          | 1A00AA0AA05  |           |                   |
|              |              |           |                   |

Care Team – Provides details about the patient's care team.

| ABELS, GRACE           | Sex: F DC     | <b>B:</b> 12/3/1955 |                   |
|------------------------|---------------|---------------------|-------------------|
| CONTACT INFO           | IDENTIFIERS   | Care Team           | ENCOUNTER HISTORY |
| PRIMARY CARE PHYSICIAN |               |                     |                   |
| PRIMARY CARE PHYSICIAN | KENNEDY, MICH | AEL@MA PHYS GROUP   |                   |
|                        |               |                     |                   |

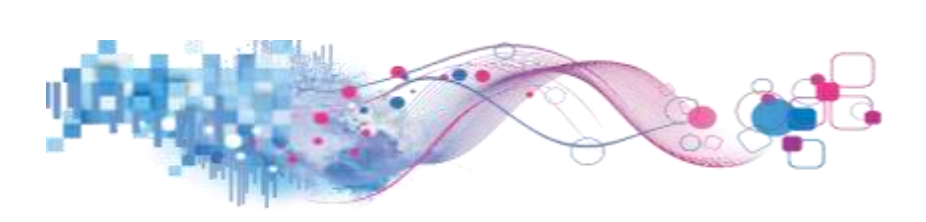

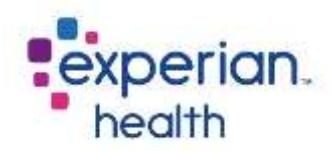

### **Encounter History** – Provides of list of the patient's encounter history.

| ABELS | , GRACE          | Sex: F    | DOB: 12/3/1955 | B: 12/3/1955    |                     |             |  |  |
|-------|------------------|-----------|----------------|-----------------|---------------------|-------------|--|--|
| 00    | NTACT INFO       | IDENTRERS | CARE TEAM      | Encounter Human |                     |             |  |  |
| F     | AGILITY          | CLAS      | is Start Date  | END DATE        | REASON              | DISPOSITION |  |  |
| O E   | XPERIAN HOSPITAL | 1         | 7/1/2020       | 7/18/2020       | SHORTNESS OF BREATH | 3           |  |  |
| 1 E   | XPERIAN HOSPITAL | 1         | 6/11/2020      | 6/12/2020       | SINCOPE             | 1           |  |  |

### View the details of each encounter by clicking on the **green arrow** next to the Facility Name.

| ABELS, GRACE           | Sex: F DOB: 12      | /3/1955    |                   |                     |             |
|------------------------|---------------------|------------|-------------------|---------------------|-------------|
| CONTINCT INFO          | loomnas             | CARE TEAM  | ENCOUNTER HISTORY |                     |             |
| FADILITY               | CLASS               | START DATE | END DATE          | REASON              | Disposition |
| EXPERIAN HOSPITAL      | 1                   | 7/1/2020   | 7/18/2020         | SHORTNESS OF BREATH | 3           |
| FACILITY               | EXPERIAN HOSPITAL   |            |                   |                     |             |
| PATIENT TYPE           | I                   |            |                   |                     |             |
| PATIENT CLASS          | I                   |            |                   |                     |             |
| ADMISSION TYPE         |                     |            |                   |                     |             |
| REASON                 | SHORTNESS OF BREATH |            |                   |                     |             |
| Source                 | ED                  |            |                   |                     |             |
| START/ADMIT DATE       | 7/1/2020            |            |                   |                     |             |
| END/DISCHARGE DATE     | 7/18/2020           |            |                   |                     |             |
| DISCHARGE DISPOSITION  | з                   |            |                   |                     |             |
| DISCHARGED TO LOCATION | SNF: St MARY'S      |            |                   |                     |             |